## 家庭用Wi-Fi接続方法

※ この用紙は重要な情報が記載されているため、大切に保管してください。

- I 画面右上の電源ボタンを押し電源を入れます。 (ACアダプターを使用し、充電をして使用してください。)
- Π サインインします。【パスワードは8080です。】
- Ⅲ デスクトップ画面右下の地球儀アイコンをクリック します。
- Ⅳ 接続する家庭Wi-FiのSSIDを選択します。
- V 接続ボタンをクリックします。
- VI パスワード(各家庭で設定している場合のみ)を入力し 「次へ」ボタンをクリックします。
- Ⅲ 接続が完了すると、「接続済み(セキュリティ保護
  - あり)」と表示されます。
- ₩ 画面右下の地球儀アイコンも 6 に変更されます。

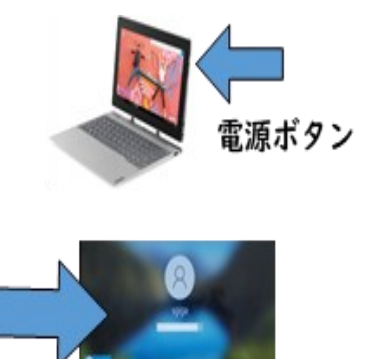

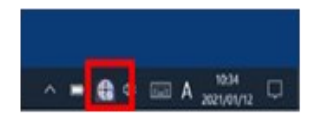

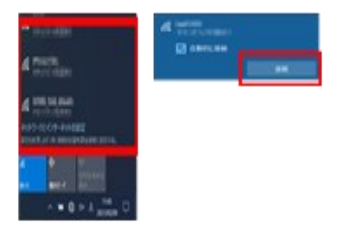

|  | <b>A</b> 5 | 14085 |
|--|------------|-------|

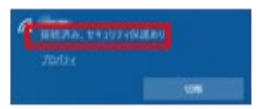

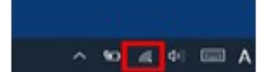